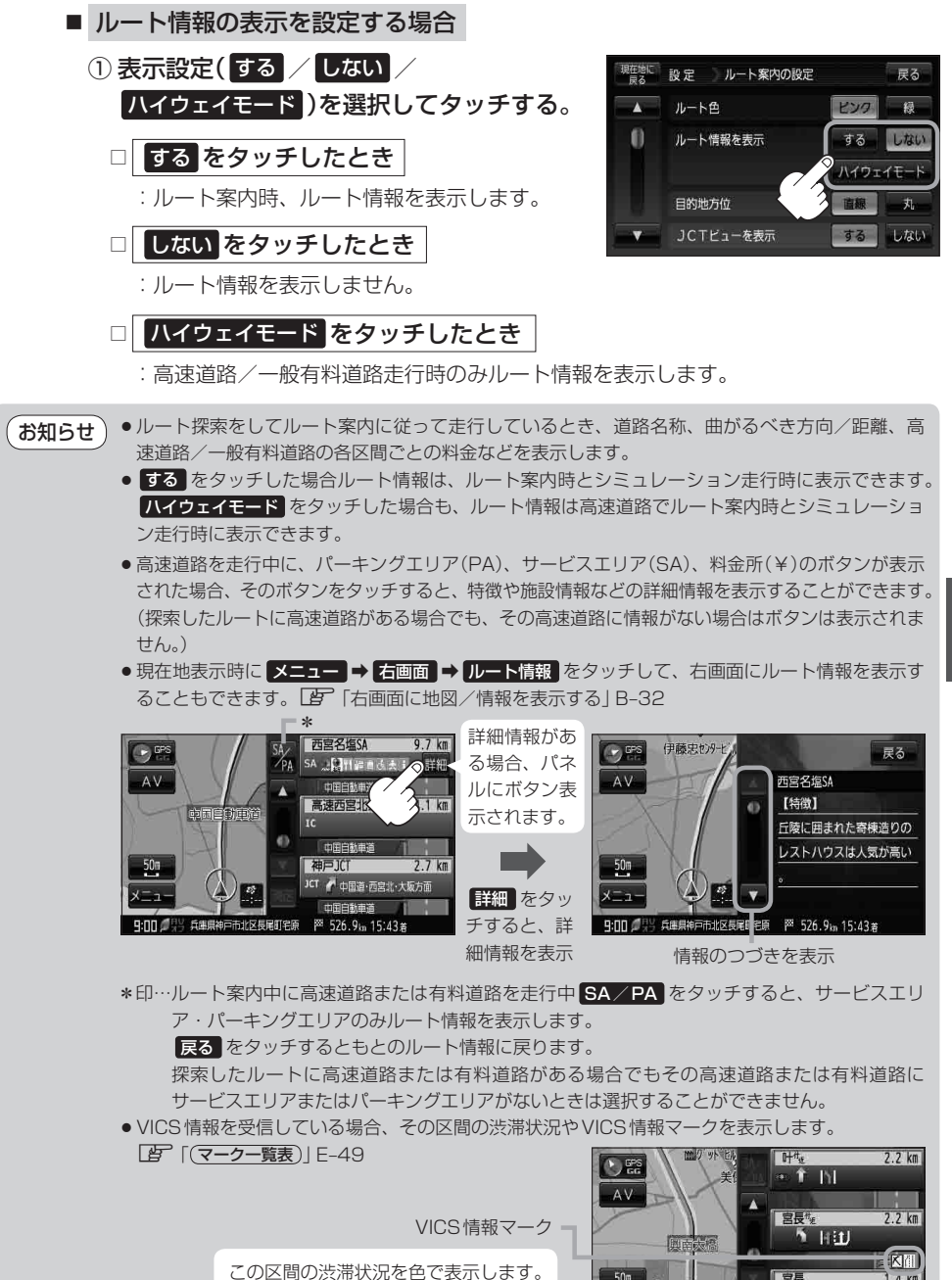

赤:渋滞 橙:混雑 緑:渋滞なし

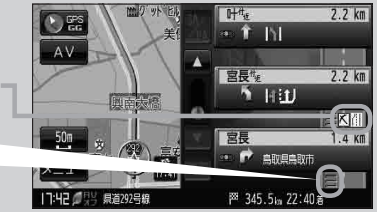